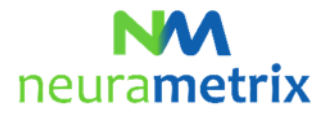

#### NeuraMetrix TC - Installation Instructions Updated May 17, 2021

## Contents

| What are the requirements for installing NeuraMetrix TC? $5$                        | 1    |
|-------------------------------------------------------------------------------------|------|
| How do I create an additional User Account? $5$                                     | 1    |
| Where can I learn more about User Accounts? $5$                                     | 2    |
| How do I install the NeuraMetrix TC application? $5$                                | 2    |
| How do I check that the installation is installed and running? $5$                  | 6    |
| How do I access the features of the application? $5$                                | 7    |
| 'm unable to download or install NeuraMetrix TC 🀬                                   | 8    |
| Can two (or more) users of one computer each be monitored using NeuraMetrix TC? $5$ | 8    |
| What do I need to do when the clinical trial period is completed? $5$               | 9    |
| How do I uninstall NeuraMetrix TC? <b>5</b>                                         | 9    |
| Where can I contact support for NeuraMetrix TC? <b>5</b>                            | . 10 |

## Click <sup>5</sup> to return to the top of this page

## What are the requirements for installing NeuraMetrix TC? **5**

The first requirement is that you use a Windows PC with a traditional key board with real keys. It can be a desktop, a laptop or a notebook/tablet (such as a Windows Surface Pro).

The second requirement is that you are the only user of your PC <u>or</u> you have your own Windows **User Account** (the screen that comes up early when you start the PC and asks you for user name and password) which is not shared with anyone else.

#### How do I create an additional User Account? 5

You will need to create your own User Account if you presently share your User Account with someone else and do not already have separate accounts.

With separate User Accounts, several people can easily share a single computer. Each person can have a separate User Account with unique settings and preferences, such as a desktop background or screen saver. It is good practice to have your own account for security reasons. User Accounts control which files and programs users can access and what types of changes users can make to the computer. Typically, you'll want to create standard accounts for most computer users.

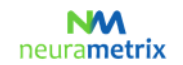

#### NeuraMetrix TC - Installation Instructions Page 2 (10)

## Where can I learn more about User Accounts? 5

There are several places where you can learn about Windows User Accounts. In addition to Microsoft resources, the <u>GCFLearnFree.org</u> program offers free lessons on many technology subjects, including *Understanding User Accounts* which is at <u>http://www.gcflearnfree.org/windowsbasics/understanding-user-accounts/1/</u>

#### How do I install the NeuraMetrix TC application? 5

- 1. Locate the installer file.
  - A. If your Healthcare Provider or Institution supplied NeuraMetrix TC:
    - i. Your healthcare provider or institution emailed you download instructions with your assigned User ID and password plus a link to download the NeuraMetrix TC install file. You can open that email and click the <u>link</u> in the email to download the file (neurametrix-clinic-setuplatest.exe) to your Downloads folder. Keep this email as you will need your User ID and Password in case you need to re-install the application.
- 2. How you download/open a file depends on which browser you use to access the internet:

## A. Chrome

- i. The **neurametrix\_client\_web\_installer.exe** file will download and shown in the lower left corner
- ii. Double-click on the file
- iii. Go to 3 (below)

#### B. Firefox

- i. When asked "Would you like to save this file?" Click Save File
- ii. Click **Downloads** (a down arrow in upper right corner) or go to the Downloads folder
- iii. A window will show a directory with the file neurametrix\_client\_web\_installer.exe file (top file) **Double-click on the file.**
- iv. Go to 3 (below)

## C. Microsoft Edge

- i. The **neurametrix\_client\_web\_installer.exe** file will download and shown in the lower left corner, Click **Open**
- ii. Go to 3 (below)
- D. Internet Explorer
  - i. When asked "Do you want to run or save neurametrix\_client\_web\_installer.exe from s3.amazonaws.com? Click **Run** (a security scan will run)
  - ii. Go to 3 (below)
- E. Opera
  - i. A dialogue box will pop up showing where the file will be saved. Click Save
  - ii. Click Downloads (a down arrow in upper right corner) or go to the Downloads folder
  - iii. A window will show a directory with the file neurametrix\_client\_web\_installer.exe file (top file) **Double-click on the file**.
  - iv. Go to 3 (below)
- 3. If you see a prompt stating the app you're trying to install isn't a Microsoft-verified app, click "Install anyway" or change app recommendation settings.

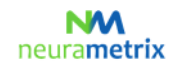

#### NeuraMetrix TC - Installation Instructions Page 3 (10)

When users of certain Windows 10 Home versions are downloading applications that are new or recently updated and not a Microsoft-verified app, they get a prompt stating the app you're trying to install isn't a Microsoft-verified app. Even software digitally signed with an EV certificate, which the NeuraMetrix software has, can have this issue. This is a common issue among applications that are frequently updated, including the two largest browsers: Firefox and Chrome. The issue will go away as soon as Microsoft Windows establishes a reputation with the new application.

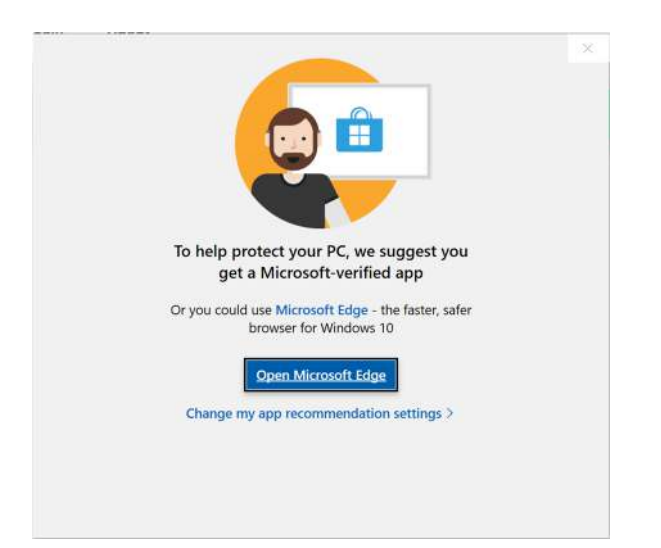

Any copy of NeuraMetrix TC downloaded from s3.amazonaws.com is safe to install, so choose "Install anyway". If you do not see the option to "Install anyway", follow the steps below to change your system settings.

a. Open the Windows 10 start menu and select Settings.

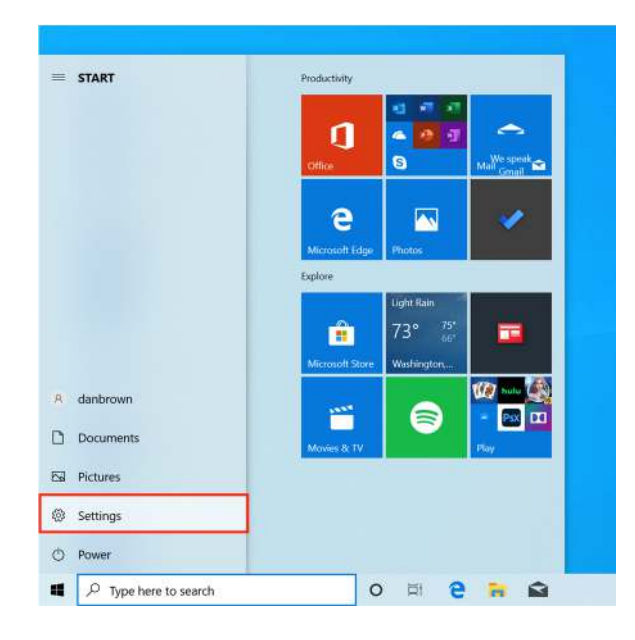

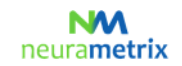

#### NeuraMetrix TC - Installation Instructions Page 4 (10)

b. Click on **Apps** in the settings menu.

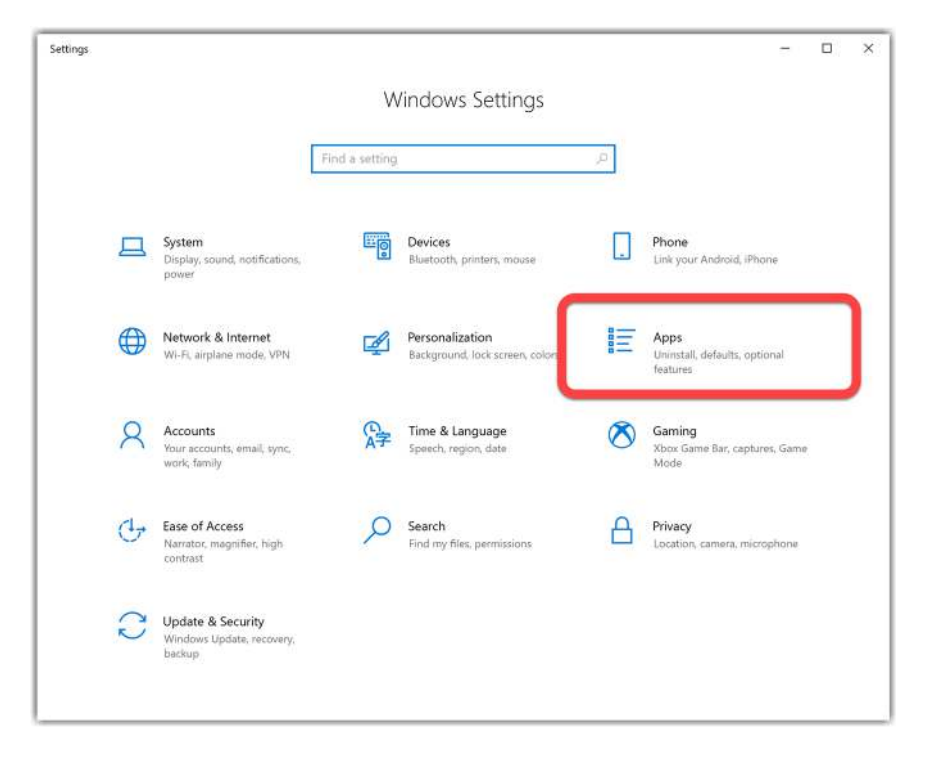

c. Under the *Choose where to get apps* section, click on the dropdown menu and select one of the options that allows you to install from *Anywhere*.

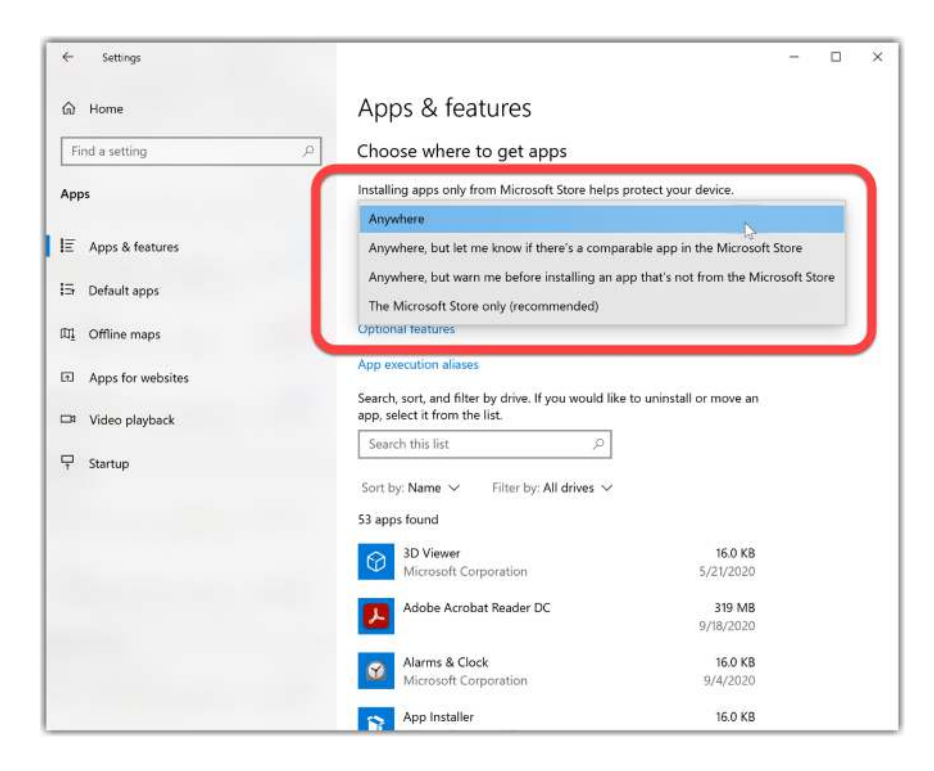

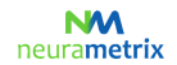

#### NeuraMetrix TC - Installation Instructions Page 5 (10)

4. When asked "Do you want to allow the following program to make changes to this computer?" Click Yes

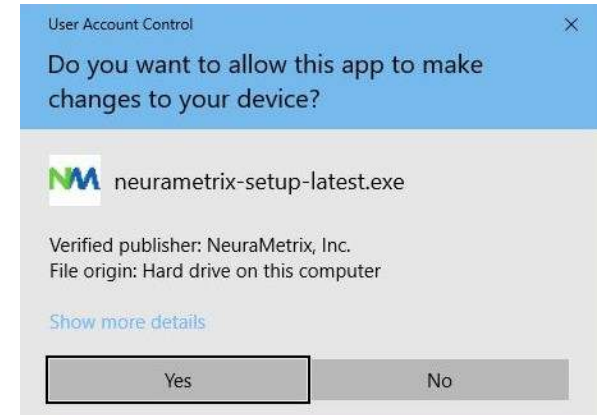

5. When asked *"Please review the license terms before installing NeuraMetrix."* Read agreement and Click **I Agree** 

| icense Agreement NVV                                                                                                    |    |
|----------------------------------------------------------------------------------------------------|----|
| Please review the license terms before installing NeuraMetrix TC.                                                                                                    | tr |
| 5croll down to see the rest of the agreement.                                                                                                    |    |
| NEURAMETRIX END-USER LICENSE AGREEMENT                                                                                                    | ^  |
| NeuraMetrix, Inc.'s Typing Cadence measurement (NeuraMetrix TC) gives<br>Healthcare Providers a feedback tool, enabling them to better treat patients<br>with a brain disease or psychiatric disorder. Likewise, a Research Institution<br>("Institution") can use NeuraMetrix TC in brain disease or psychiatric<br>disorder research studies. |    |
| How does NeuraMetrix TC work?                                                                                                    | ¥  |
| If you accept the terms of the agreement, click I $\mbox{Agree}$ to continue. You must accept the agreement to install NeuraMetrix TC.                                                                                                    |    |
|                                                                                                    |    |

6. When asked *"Please enter your User ID (if not auto-filled) and Password"*, enter the **User ID** (if not auto-filled) and **Password** you received or created while registering and Click **Next** 

| User ID                                                                                                 | NAA         |
|----------------------------------------------------------------------------------------------------|-------------|
| Please enter your User ID (if not auto-filled) and Password, both which are case-sensitive. Click Next. | neurametrix |
| User ID                                                                                                 |             |
| ter v                                                                                                   |             |
| Password                                                                                                |             |
|                                                                                                    |             |
|                                                                                                    |             |
|                                                                                                    |             |

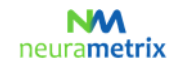

#### NeuraMetrix TC - Installation Instructions Page 6 (10)

7. When asked *"Choose the folder in which to install NeuraMetrix"*, choose the pre-selected destination folder (or select another folder) and click **Install** 

| M NeuraMetrix IC Setup                                                                                                    |                        | 8.                    |                | ×     |
|----------------------------------------------------------------------------------------------------|------------------------|-----------------------|----------------|-------|
| Choose Install Location                                                                                                    |                        |                       | NA             | 100   |
| Choose the folder in which to install NeuraMetrix TC.                                                                             |                        | neu                   | rame           | etrix |
| Setup will install NeuraMetrix TC in the following folder. To i<br>Browse and select another folder. Click Install to start the i | nstall in<br>nstallati | i a different<br>ion. | t folder, clic | k     |
|                                                                                                    |                        |                       |                |       |
| Destination Folder                                                                                                    |                        |                       |                |       |
| Destination Folder<br>Et\Program Files (x86)\NeuraMetrix TC                                                                       |                        | В                     | rowse          |       |
| Destination Folder                                                                                                    |                        | B                     | rowse          |       |
| Destination Folder  CAProgram Files (x86)(NeuraMetrix TC  Space required: 2.3 MB Space available: 790.6 GB                        |                        | В                     | rowse          |       |
| Destination Folder<br>CAProgram Files (x88))NeuraMetrix TC<br>Space required: 2.3 MB<br>Space available: 790.6 GB<br>NeuraMetrix  |                        | В                     | rowse          |       |

8. NeuraMetrix has been installed on your computer.

| 🚧 NeuraMetrix TC Setup | ×                                                                                   |
|------------------------|-------------------------------------------------------------------------------------|
|                        | Completing NeuraMetrix TC Setup                                                     |
|                        | NeuraMetrix TC has been installed on your computer.<br>Click Finish to close Setup. |
|                        |                                                                                     |
| a-                     |                                                                                     |
|                        | < Back Finish Cancel                                                                |

#### How do I check that the installation is installed and running?

After installation, NeuraMetrix TC runs in background and there is no need to turn it on (or off). You will see an "NM" icon in the system tray (lower right corner) of your computer screen. You can "right click" the icon to see a selection of actions.

You can also check that the installation is installed and running by opening your task manager:

- 1. Click Ctrl+Alt+Delete
- 2. Click Task Manager
- 3. To locate the **NeuraMetrix TC client (32 bit)** application, look under the Processes tab in the left Apps column for Background processes.

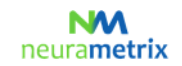

#### NeuraMetrix TC - Installation Instructions Page 7 (10)

## How do I access the features of the application? 5

After you install NeuraMetrix TC, an icon with our logo, "NM" will show in the system tray. The system tray is in the lower right corner of your screen. If you put your pointer on the NM icon and RIGHT click with your mouse, a menu will appear with a set of options:

| Menu               | Comments                                                                               |
|--------------------|----------------------------------------------------------------------------------------|
| Dashboard          | Direct link to your Dashboard at the NeuraMetrix protected web portal, if              |
|                    | your healthcare provider permits.                                                      |
| Update Profile     | Here you can update your profile. Only available if purchased directly                 |
|                    | from the NeuraMetrix website.                                                          |
| Change Password    | Here you can change your password.                                                     |
| FAQs               | Here you will find answers to frequently asked questions                               |
| Messages           | Here you can contact the NeuraMetrix support without releasing any                     |
|                    | personal identifiable data                                                             |
| NeuraMetrix.com    | Direct link to the NeuraMetrix website.                                                |
| More               |                                                                                        |
| - About            | Here you can see which NeuraMetrix version you have installed and what                 |
|                    | regulatory approvals NeuraMetrix TC have.                                              |
| - Check for update | If you click <b>More</b> you will be able to <b>Check for update</b> . If an update is |
|                    | available, click <b>OK</b> and the latest version of NeuraMetrix TC will be            |
|                    | installed.                                                                             |

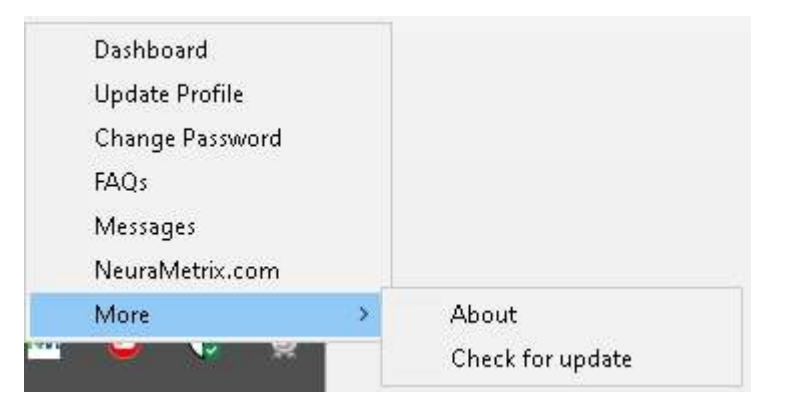

If you click **More...** you will be able to **Check for update**. If an update is available, click **OK** and the latest version of NeuraMetrix TC will be installed.

#### NM neurametrix

#### NeuraMetrix TC - Installation Instructions Page 8 (10)

| Notification                              |                               | ×                |
|-------------------------------------------|-------------------------------|------------------|
| NeuraMetrix client<br>Click OK for downlo | update version 2.0<br>oading. | .5 is available! |
|                                           | ОК                            | Cancel           |

You can also use the Windows Start menu to access a link to your Dashboard. Click the Windows button in the lower LEFT corner of your screen and scroll down to NeuraMetrix TC to access an icon for your Dashboard. You can "pin" the Dashboard icon to the Windows Start Menu for easy access.

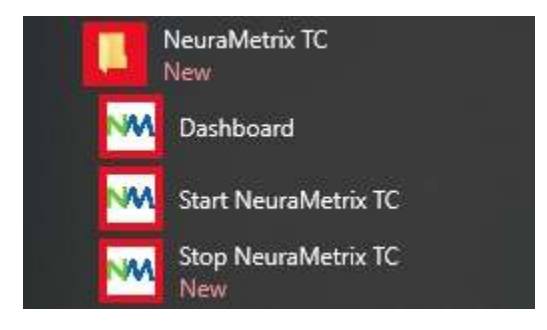

## I'm unable to download or install NeuraMetrix TC 7

If you are not able to download or install NeuraMetrix TC, or having difficulty connecting to download and install updates, the anti-virus software or firewall that you are running may be blocking NeuraMetrix TC from performing these functions. It may be necessary for you to temporarily disable your firewall or anti-virus software to determine if this is what is causing the connection issues, and to connect to download the update, etc.

Most firewalls and anti-virus programs that are running on your computer will show up on your Windows Taskbar next to the clock. Most programs will allow you to <u>right click</u> on the icon and select **"Turn Off**," or **"Disable."** If you do not see this option, you will need to open the firewall or anti-virus software and disable it. If you need additional, detailed instructions on how to disable or turn off a specific firewall or anti-virus software, contact the software company directly.

# If you temporarily disable your firewall or anti-virus software do it only for the duration of the NeuraMetrix install process. BE SURE TO TURN IT BACK ON WHEN THE INSTALLATION IS COMPLETE.

## Can two (or more) users of one computer each be monitored using NeuraMetrix TC? 🄊

Yes. As stated above, if each person has his/her own Windows User Account, you can each register for and use NeuraMetrix TC. If you share your computer with someone else who wants to use NeuraMetrix TC, you can go through the same process of registering, downloading and installing NeuraMetrix TC for another User Account.

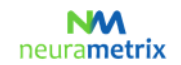

#### **NeuraMetrix TC - Installation Instructions** Page 9 (10)

If you try to install more than one copy of NeuraMetrix TC on a single user account, you will see this message. See FAQs for how to create an additional Windows User Account.

| MM NeuraMetrix TC Setup                                                                                                    | ×          |
|----------------------------------------------------------------------------------------------------|------------|
| NeuraMetrix TC already monitoring User in the set of the set on the set of the set on the set of the set of th | all<br>rof |
| c                                                                                                    | К          |

## What do I need to do when the clinical trial period is completed? 5

When your clinical trial is completed, the NeuraMetrix TC application will show the message below and then the application will be automatically deactivated.

| Your clinical trial is completed                                                                                                    | × |
|----------------------------------------------------------------------------------------------------|---|
| Your clinical trial is now completed and the NeuraMetrix TC application<br>will automatically be deactivated.<br>Please Click OK and then go to your Windows Start-Menu, scroll down<br>to NeuraMetrix and click to uninstall, or alternatively go to Windows<br>Settings, select Apps, scroll down to NeuraMetrix and click uninstall. |   |
| ОК                                                                                                    |   |

Please follow the below instructions to uninstall NeuraMetrix TC.

## How do I uninstall NeuraMetrix TC? **5**

You can decide to stop at any time and you can elect to remove NeuraMetrix TC at any time:

- 1. Open the Windows start-menu, scroll down and click Settings
- 2. Click **Applications**
- 3. Scroll down and Click on NeuraMetrix TC; then Click Uninstall
- 4. When asked "Do you want to allow this app to make changes to your device?" Click Yes

| User Account Control                | ×             |
|-------------------------------------|---------------|
| Do you want to allow thi            | s app to make |
| changes to your device?             |               |
|                                     |               |
| uninstall.exe                       |               |
| Verified publisher: NeuraMetrix, I  | nc.           |
| File origin: Hard drive on this cor | nputer        |
| Show more details                   |               |
|                                     |               |

#### NeuraMetrix TC - Installation Instructions Page 10 (10)

5. When screen with "Uninstall NeuraMetrix TC" appears, Click Uninstall

| Ininstall NeuraMo                      | etrix TC                               | NM                                |
|----------------------------------------|----------------------------------------|-----------------------------------|
| Remove NeuraMetr                       | ix TC from your computer,              | neurametr                         |
| NeuraMetrix TC will<br>uninstallation. | be uninstalled from the following fold | ler. Click Uninstall to start the |
| Uninstalling from:                     | C:\Program Files (x86)\NeuraMetri      | x TC\                             |
|                                        |                                        |                                   |
|                                        |                                        |                                   |
|                                        |                                        |                                   |
|                                        |                                        |                                   |
| euraMetrix                             |                                        |                                   |

6. NeuraMetrix TC has been uninstalled from your computer. Click Close

| MA NeuraMetrix TC Uninstall<br>Uninstallation Complete<br>Uninstall was completed successfully. |        | neur  | NM<br>rametriz |  |
|-------------------------------------------------------------------------------------------------|--------|-------|----------------|--|
| Completed                                                                                       |        |       |                |  |
| Show details                                                                                    |        |       |                |  |
|                                                                                                 |        |       |                |  |
|                                                                                                 |        |       |                |  |
|                                                                                                 |        |       |                |  |
| Neurametrix                                                                                     | < Back | Close | Cancel         |  |

## Where can I contact support for NeuraMetrix TC? **5**

If you cannot find answers to your questions in this NeuraMetrix TC Installation Instruction you can either contact your Healthcare Provider or Institution or send a message to the NeuraMetrix support team (without releasing any personal identifiable data) by using the NeuraMetrix message system, accessible from the System Tray menu.